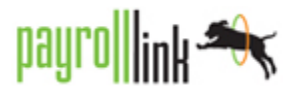

Logging into Workforce Link for the First Time

The preferred internet browser for Workforce Link is Mozilla Firefox; although Google Chrome and Safari will work as well. Internet Explorer is not recommended as the software will not allow you to login in some versions.

1. Go to yourpayrollhr.com/ta/ClI02.login

| Specializing in Career Educ           | voltion and Life Planning |
|---------------------------------------|---------------------------|
| • • • • • • • • • • • • • • • • • • • |                           |
| WorkForce Link powe                   | red by Payroll Link       |
| Username:                             |                           |
| JSmith                                |                           |
| Password:                             |                           |
|                                       |                           |
|                                       |                           |

2. Your user name will be your first initial last name (ie John Smith = JSmith) and your password will be your social security number (no dashes: 123456789)

3. You will immediately be prompted to change your password:

| Old Bernards        |    |  |
|---------------------|----|--|
| Old Password:       |    |  |
| New Password:       |    |  |
| Confirm New Passwor | d: |  |
|                     |    |  |

\*\*Your new password must be at least 7 characters long\*\*

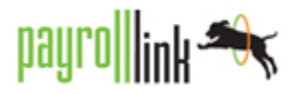

**Reviewing your Pay Statements** 

1. Go to My Account > My Pay Statements to view a report of your pay statements

2. Please note the "Pay Date" in the top right will default to show you "Calendar Range: Last Month And Future" - you can changed this to fit the range of pay statements you need to see

- 3. To view a pay statement click 🖳
- 4. This will open the pay statement in a preview pane:

| i pay stateme                                                                                                    | nt has been f                                                                                                    | inalized.                                                                |                                                                                                    |                                                                                                    |                                                                                                    |                                                 |                                                               |                                                    |                                               |  |
|----------------------------------------------------------------------------------------------------|----------------------------------------------------------------------------------------------------|--------------------------------------------------------------------------|----------------------------------------------------------------------------------------------------|----------------------------------------------------------------------------------------------------|----------------------------------------------------------------------------------------------------|-------------------------------------------------|---------------------------------------------------------------|----------------------------------------------------|-----------------------------------------------|--|
| Golden Ca<br>123 Main L<br>Weldon Spr<br>Pay To The                                                                                                    | kes<br>ane<br>ing, MO 6330                                                                                                    | 4                                                                        |                                                                                                    |                                                                                                    | nu<br>Halo                                                                                                    | K OF AMERICA<br>SA<br>134<br>Check              | Date:                                                         | 63/27/                                             | 2016<br>327                                   |  |
| torer Or. 7                                                                                                    | ennier Jone                                                                                                    | a non                                                                    | SI Car                                                                                                    | (CILD)                                                                                                    | Brow                                                                                                    |                                                 |                                                               | 242                                                |                                               |  |
| I                                                                                                    | Non service<br>Sour Vivian<br>Weldon Spr                                                                                                    | Drive<br>ing. MO 633                                                     | 104<br>104<br>104                                                                                                    | 0                                                                                                    |                                                                                                    |                                                 | Authorize                                                     | d Signat                                           | ture                                          |  |
|                                                                                                    |                                                                                                    |                                                                          |                                                                                                    | Che                                                                                                    |                                                                                                    |                                                 | 03/22/2015                                                    | 01/09-01                                           | 1/221                                         |  |
| #00112 - Jen                                                                                                    | nifer Jones                                                                                                    |                                                                          |                                                                                                    | Che                                                                                                    | Your Timesheet                                                                                                    | Pay bate                                        |                                                               |                                                    |                                               |  |
| 100112 - Jen                                                                                                    | Rate                                                                                                    | Hours                                                                    | Current 200.00                                                                                                    | YTD                                                                                                    | Your TimeSheet                                                                                                    | Time Off                                        | In                                                            | Out<br>04:43p                                      | Total<br>7.17                                 |  |
| 800112 - Jen<br>Terr Kentings<br>Jossa (Supplementiolidey                                                                                                    | Rate                                                                                                    | Hours                                                                    | Current<br>500.00                                                                                                    | YTD<br>500.00<br>116.00                                                                                                    | Yes Trichter<br>Sat, 03:14:2015<br>Web, 03:18:2015                                                                                                    | Time Off                                        | In<br>00.095<br>07.14a                                        | Out<br>04:43p<br>02:50p                            | Total<br>7.17<br>7.60                         |  |
| 800112 - Jen<br>Trockings<br>Jonus (Supplemen<br>Soliday<br>Zverline                                                                                                    | Rate                                                                                                    | Hours                                                                    | Current<br>500.00                                                                                                    | YTD<br>500.00<br>116.00<br>1.09                                                                                                    | Sac, 03-14-2015<br>Web, 03-18-2015                                                                                                    | Time Off                                        | Ia<br>05.094<br>07.144                                        | Out<br>04:43p<br>02:50p                            | Total<br>7.17<br>7.60                         |  |
| 800112 - Jen<br>MITACININ<br>Somu (Supplemen<br>Soliday<br>Xverime<br>Legular                                                                                                    | Rata<br>2<br>14.50                                                                                                    | Hours<br>8.00                                                            | Current<br>500.00<br>116.00                                                                                                    | YTD<br>500.00<br>114.00<br>2,717.14                                                                                                    | Y112 01 10 2015<br>Sec. 03 14 2015<br>Web, 03 18 2015<br>Accessib                                                                                                    | Time Off                                        | Ia<br>05.099<br>07.14a                                        | Out<br>04:43p<br>02:50p                            | Total<br>7.17<br>7.60                         |  |
| B00112 - Jen<br>NTFACEIDO<br>Jonus (Supplemen<br>Soliday<br>Overlane<br>Kegular<br>Gran Pay                                                                                                    | Rate<br>2<br>14.50                                                                                                    | Hours<br>8.00                                                            | Carreat<br>500.00<br>116.00<br>616.01                                                                                                    | YTD<br>500.00<br>114.00<br>2,717.14<br>3,334.25                                                                                                    | Yes Timester<br>Sat, 03:14:2015<br>Wed, 03:18:2015<br>Accounts                                                                                                    | Time Off                                        | In<br>05.094<br>07.144<br>Accress                             | Out<br>04:43p<br>02:50p                            | Total<br>7.17<br>7.60<br>Bal                  |  |
| B00112 - Jem<br>Inter Krankes<br>Some (Supplement<br>Solder<br>Averlage<br>Gross Pay                                                                                                    | Rate<br>2<br>14.50                                                                                                    | Hours<br>£.00                                                            | Curreat<br>500.00<br>116.00<br>616.01                                                                                                    | YTD<br>500.00<br>116.00<br>1.09<br>2,717.14<br>3,334.25                                                                                                    | Yes Timestee<br>Sec. 05 14 2015<br>Web, 05 18 2015<br>Accessib<br>Sick<br>Vacation                                                                                                    | Time Off Accrued To NA NA                       | In<br>00.099<br>07.144<br>Mar. 0.00<br>Rev. 0.00              | Out<br>04:43p<br>02:50p<br>Takes<br>0.00<br>0.00   | Total<br>7.17<br>7.60<br>Bal.<br>0.00<br>0.00 |  |
| 100112 - Jeni<br>Titur Attricts<br>Social (Supplement<br>Soliday<br>Overlane<br>Regular<br>Grans Pay<br>Without Refer                                                                                                    | Rate<br>2<br>14.50                                                                                                    | Hours<br>8.00                                                            | Current<br>500.00<br>116.00<br>616.00                                                                                                    | YTD<br>500.00<br>136.00<br>2,733.04<br>3,334.25                                                                                                    | Yvar TimeSheel<br>Sar, 03/18/2015<br>Well, 03/18/2015<br>Accounts<br>Sick<br>Vecation                                                                                                    | Time Off<br>Accrued To<br>NA<br>NA              | In<br>00.05w<br>07:14e<br>Nex 0.00<br>Hex 0.00                | Out<br>04:43p<br>02:50p<br>Takes<br>0.00<br>0.00   | Total<br>7.17<br>7.60<br>Bal<br>0.00<br>0.00  |  |
| BOOHL2 - Jeen<br>VIII & Annines<br>Some (Supplement<br>Solder<br>Vertices<br>Legular<br>Gross Pay<br>Ethnicity 0.75(1)<br>1012                                                                                                    | Rate<br>Rate<br>t<br>14.50                                                                                                    | Hours<br>8.00                                                            | Curreat<br>500.00<br>116.00<br>616.00<br>Curreat                                                                                                    | YTD<br>300.00<br>136.00<br>1.09<br>2,711.16<br>3,334.25<br>YTD<br>560.11                                                                                                    | Yes TimeSteel<br>Se, 05142015<br>Web, 03/152015<br>Accessib<br>Sock<br>Viscation                                                                                                    | Time Off<br>Accessed To<br>NA<br>NA             | In<br>00.094<br>07:144<br>Bes: 0.00<br>Bes: 0.00<br>Bes: 0.00 | Out<br>04:43p<br>02:50p<br>Takes<br>0.00<br>0.00   | Total<br>7.17<br>7.60<br>Bal<br>0.00<br>0.00  |  |
| 200112 - Jen<br>Turn Anning<br>Ionn (Suplemen<br>Solder<br>Orenne<br>Gross Pay<br>Come Pay<br>Uning Dide<br>Unit                                                                                                    | Rate<br>4<br>14.50                                                                                                    | Hours<br>2.00                                                            | Current<br>500.00<br>116.00<br>616.00<br>Current<br>100.00<br>46.15                                                                                                    | YTD<br>500.00<br>116.00<br>1.09<br>2.711.04<br>3.334.25<br>YTD<br>540.13<br>276.00 <sup>2</sup>                                                                                                    | Yes Construction<br>Sec. 05:14:2015<br>West, 05:18:2015<br>Accounts<br>Sock<br>Vacation                                                                                                    | Fay Out<br>Time Off<br>Accrued To<br>20A<br>20A | In<br>00.05<br>07,14s<br>Accress<br>Bes: 0.00<br>Bes: 0.00    | Out<br>04:43p<br>02:50p<br>Taken<br>0.00<br>0.00   | Total<br>7.17<br>7.60<br>Bal<br>0.00<br>0.00  |  |
| BOOHL2 - Jenn<br>International<br>Source Complement<br>Source Complement<br>Source Complement<br>Complement<br>Com | Rate<br>4<br>14.50                                                                                                    | Hours<br>2.00                                                            | Current<br>500.00<br>116.00<br>416.00<br>Current<br>100.00<br>46.15<br>6.92                                                                                                    | YTD<br>500.00<br>116.00<br>1.09<br>2.731.14<br>3.334.25<br>YTD<br>540.13<br>2540.13<br>2550.13<br>2550.13<br>2550.13<br>2550.13<br>2550.13<br>2550.13<br>2550.13<br>2550.13<br>25 | Ven TimeDiret<br>Sa, 0514-2015<br>Wel, 0318-2015<br>Accessit<br>Sack<br>Vacation                                                                                                    | Pay Out<br>Time Off<br>Accrued To<br>NA<br>NA   | In<br>00.05v<br>07.14a<br>Bec 0.00<br>Her 0.00                | Out<br>04:43p<br>02:50p<br>Takes<br>0.00<br>0.00   | Total<br>7.17<br>7.60<br>8al<br>0.00<br>0.00  |  |
| BOOHL2 - Jenn<br>Internet Station<br>Source Complement<br>Source Complement                                                                                                    | Rate<br>t<br>14.50                                                                                                    | Hours<br>8.00                                                            | Curreat<br>500.00<br>416.00<br>416.00<br>000.00<br>46.05<br>6.02<br>150.07                                                                                                    | YTD<br>300.00<br>116.00<br>2.717.14<br>3.334.25<br>YTD<br>540.11<br>276.90<br>34.40<br>151.65                                                                                                    | Vention hereit<br>See, 82 14-2015<br>Tele, 82 14-2015<br>Tele, 82 14-2015<br>Accession<br>Seck<br>Vention                                                                                                    | Time Off<br>Accruel To<br>NA<br>NA              | In<br>00.05<br>07.14<br>8 Accrus<br>85: 0.00<br>85: 0.00      | Out<br>04:40p<br>02:50p<br>1 Takes<br>0.00<br>0.00 | Total<br>7.17<br>7.60<br>Bal<br>0.00<br>0.00  |  |
| 200412 - Jens<br>Intra Analysis<br>Intra Analysis                                                                                    | Rate<br>t<br>14.50                                                                                                    | Hours<br>8.00                                                            | Curreat<br>500.00<br>116.00<br>416.00<br>00.00<br>46.15<br>6.92<br>163.87                                                                                                    | YTD<br>300.00<br>116.00<br>2.711.04<br>3,334.25<br>YTD<br>540.11<br>275.00<br>275.00<br>34.60<br>851.45                                                                                                    | Yes Armsh Yes<br>Sar, 13-14-2015<br>Yind, 03-18-2015<br>Accreash<br>Sock<br>Vacation                                                                                                    | Accound Ta                                      | In<br>05.0%<br>07.14<br>Her: 0.00<br>Her: 0.00<br>Her: 0.00   | Out<br>04:43p<br>02:50p<br>7.50p                   | Total<br>7.17<br>7.60<br>8.60<br>0.00         |  |
| BOOHL2 - Jens<br>Third Analities<br>Source Copplement<br>Solidary<br>Oversame<br>Degular<br>Grows Pay<br>Wittening Reset<br>NED<br>DIS<br>MED<br>Transl<br>Transl                                                                                                    | Rate<br>Rate<br>14.50<br>E-211                                                                                                    | Hours<br>1.00                                                            | Current<br>500.00<br>416.00<br>416.00<br>46.15<br>6.92<br>180.00<br>46.15<br>6.92<br>180.00                                                                                                    | YTD<br>500.00<br>14600<br>2,713.14<br>3,334.25<br>YTD<br>540.13<br>276.90<br>34.60<br>151.60<br>151.60                                                                                                    | You American Action<br>Sat, 02142015<br>Wed, 03:10:0015<br>Accessib<br>Sock<br>Vacation                                                                                                    | Time Off                                        | In<br>00.05<br>07.34<br>Merene<br>Hen 0.00<br>Hen 0.00        | Out<br>04:43p<br>02:50p<br>7.50p                   | Total<br>7.17<br>7.60<br>Bal<br>0.00<br>0.00  |  |
| 200112 - Jen<br>Nur Arning<br>Com (Supleme<br>Solar<br>Solar<br>Term State<br>Solar<br>Term State<br>Term State<br>T                                                                                                    | Kata         Kata           14.50         14.50           1000         1000           1000         1000                                                                                                    | Hours                                                                    | Current<br>500.00<br>616.00<br>64.15<br>6.92<br>185.87<br>Current<br>217.46                                                                                                    | VTD<br>500.00<br>134.00<br>2,711.44<br>3,334.29<br>VTD<br>544.01<br>344.00<br>344.000<br>344.000<br>344.000<br>344.000<br>344.000<br>344.0000<br>344.0000<br>344.0000<br>344.0000<br>344.0000<br>344.0000<br>344.0000<br>344.00000<br>344.00000<br>344.00000<br>344.000000<br>344.000000<br>344.0000000<br>344.00000000000000000000000000000000000                                                                                                    | Veraffannen veraffannen veraff | Accessed Ta                                     | In<br>00.05v<br>01.14e<br>Hex 0.00<br>Hex 0.00                | Out<br>04:43p<br>02:30p<br>Taken<br>0.00<br>0.00   | Total<br>7.17<br>7.60<br>Bal<br>0.00<br>0.00  |  |
| 200112 - Jen<br>Trus Zarbing<br>Ions (Supleme<br>Soldy<br>Vertice<br>Cons Try<br>Tribular Date<br>MD<br>Trus<br>Trus<br>Trus<br>Trus<br>Trus<br>Trus<br>Trus<br>Trus                                                                                                    | Rate<br>C<br>14.50<br>ECT3<br>Taxable<br>Taxable<br>409.23<br>269.25                                                                                                    | Heen<br>1.00                                                             | Current<br>300.00<br>645.00<br>Current<br>100.00<br>46.15<br>46.15<br>100.00<br>46.15<br>103.07<br>Current<br>117.46<br>103.07<br>103.07<br>103.07<br>103.07<br>104.00<br>104.00                                                                                                    | VTD<br>500.00<br>1009<br>2,717.14<br>3,33425<br>VTD<br>1027860<br>1027860<br>1027860<br>1027860<br>1027860<br>1027860<br>1027860<br>1027860<br>1027860<br>1027860<br>1027860<br>1027860<br>1027860<br>1027860<br>1027860<br>10278760<br>10278760<br>1027877760<br>1027877770<br>1027877770<br>102787777770<br>1027877777777777777777777777777777777777                                                                                                    | Verof Veron Vero<br>Sec. 03:14-2015<br>Tele, 03:14-2015<br>Accession<br>Sock<br>Verofice                                                                                                    | Time Off<br>Account To<br>StA<br>StA            | Ia<br>00.05x<br>07.14x<br>Her: 0.00<br>Her: 0.00              | Out<br>04:43p<br>02:50p<br>Taken<br>0.00<br>0.00   | Total<br>7.17<br>7.60<br>8.00<br>0.00         |  |
| 200112 - Jen<br>Test Zerstes<br>boss (Supplement<br>Solder<br>Green Pay<br>Green Pay<br>Test<br>Test<br>Test<br>Test<br>Test<br>Test<br>Test<br>Test                                                                                                    | Rate<br>24.50<br>14.50<br>Taxable T<br>402.23<br>502.25<br>502.25<br>502.25                                                                                                    | 1.00                                                                     | Current<br>500.00<br>114.00<br>646.04<br>500.00<br>642<br>100.00<br>642<br>100.00<br>642<br>100.00<br>100.00<br>100.00<br>100.00<br>100.00<br>100.00<br>100.00<br>100.00<br>100.00<br>100.00<br>100.00<br>100.00<br>114.00<br>100.00<br>100.00                                                                                                    | VTD<br>546.01<br>3,334.25<br>VTD<br>546.01<br>546.01<br>54                                                                                                    | Very Zoursbeet<br>See, 05:14-2015<br>Tied, 03:18-2015<br>Accessio<br>Jock<br>Vacation                                                                                                    | Accessed Ta                                     | Ia<br>00.05k<br>01.14k<br>Here 0.00<br>Here 0.00              | Out<br>04:43p<br>02:30p<br>7.000<br>0.00           | Total<br>7.17<br>7.40<br>8.40<br>0.00<br>0.00 |  |
| 200112 - Jen<br>Test Zerland<br>Solar (Supplement<br>Solar<br>Genus Per<br>Hintory Billion<br>Hand<br>Hand<br>Hand<br>Test<br>Test<br>Test<br>Test<br>Test<br>Test<br>Test<br>Test                                                                                                    | Rate<br>4<br>14.50<br>14.50 | Heen<br>8.00<br>2,517-22<br>3,057-35<br>3,057-35<br>3,057-35<br>3,057-35 | Current<br>500.00<br>616.00<br>Current<br>100.00<br>6.92<br>1933.07<br>Current<br>127.46<br>35.33<br>5.33<br>5.33<br>5.33<br>5.33<br>2.33<br>2.34<br>2.33<br>2.34<br>2.33<br>2.34<br>2.33<br>2.34<br>2.33<br>2.34<br>2.33<br>2.34<br>2.33<br>2.34<br>2.33<br>2.34<br>2.33<br>2.34<br>2.33<br>2.34<br>2.34                                                                                                    | VID<br>3,344.8<br>VID<br>1460<br>1460                                                                                             | Yest Yest Yest Yest Yest Yest Yest Yest                                                                                                    | Time Off<br>Accred To<br>StA<br>StA             | In<br>00.00<br>07.14<br>Hw 0.00<br>Hw 0.00                    | Out<br>04:43p<br>02:30p<br>7.000<br>0.00           | Total<br>7.17<br>7.40<br>8.40<br>0.00<br>0.00 |  |
| BOOTI2 - Jeen Test Strates Test Strates Test Strates Tester Tester Teste                                                                                                    | Rate         4           14.50         5           15233         400 23                                                                                                    | Heers<br>8.00<br>2,517.22<br>3,677.35<br>2,517.22                        | Current<br>500.00<br>416.00<br>46.55<br>46.55<br>46.55<br>46.55<br>46.55<br>46.55<br>45.55<br>193.87<br>200.78<br>32.84<br>42.07<br>200.32                                                                                                    | YTD           184.00           184.00           2,717.16           3,334.25           YTD           546.21           274.69           361.63           185.63           197.75           197.75           197.75           197.75           197.75           197.75           197.75           197.75           197.75           197.75           197.75           197.75           197.75           197.75           197.75           197.75           197.75           197.75           197.75           197.75           197.75           197.75           197.75           197.75           197.75           197.75           197.75           197.75           197.75           197.75           197.75           197.75           197.75           197.75           197.75           197.75           197.75           197.                                                                                                    | Yes Timukeet<br>Sec. 01-1-2015<br>Wed, 03-18-2015<br>Merceak<br>Sock<br>Vacation                                                                                                    | Accessed Ta                                     | In<br>00.00<br>07.14<br>Norman<br>Nov 0.00<br>Nov 0.00        | Out<br>04:43p<br>02:50p                            | Total<br>7.17<br>7.60<br>8.00<br>0.00         |  |
| POD12 - Jen     True Zercies     Const Copplement     denking     Const Fey     Testing     Const Fey     Testing     Testing     Tes                                                                                                    | Rate         14.50           14.50         14.50           Taxabhe         1           198.85         598.85           598.85         598.85           598.85         598.85                                                                                                    | 1.00<br>1.00<br>2,517-22<br>3,067-35<br>2,517-22                         | Carreat<br>500.00<br>114.00<br>614.00<br>100.00<br>4013<br>100.00<br>4013<br>100.00<br>402<br>100.00<br>101.40<br>101.40<br>100<br>100.40<br>100.40<br>1000 | VTD<br>500.00<br>10.00<br>2.711.04<br>3.334.15<br>YTD<br>500.10<br>10.00<br>7.500.00<br>10.00<br>10                                                                                                    | Yes Ymetheet<br>Be, 014-2015<br>Wei, 03-18-2015<br>Ucreah<br>Bek<br>Vanion                                                                                                    | Accessed To<br>Stat                             | In<br>00.05v<br>07.14v<br>Hex 0.00<br>Hex 0.00                | Out<br>04.0p<br>02.50p<br>1 Takes<br>0.00<br>0.00  | Tetal<br>7.17<br>7.60<br>8.00<br>8.00         |  |

5. You can click Download PDF if you wish to print or save your pay statement locally